# Balance Transfer Instructions CREDIT CARD

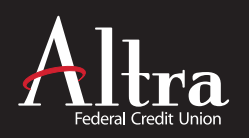

# **BALANCE TRANSFERS TO AN ALTRA VISA CREDIT CARD**

# **Current Altra Members**

It's easy to transfer high rate card card balances to your Altra Visa Credit Card within online banking.

# LOG IN TO ONLINE BANKING

Select the Accounts Tab at the top and choose either the **SUMMARY** or **DASHBOARD** option.

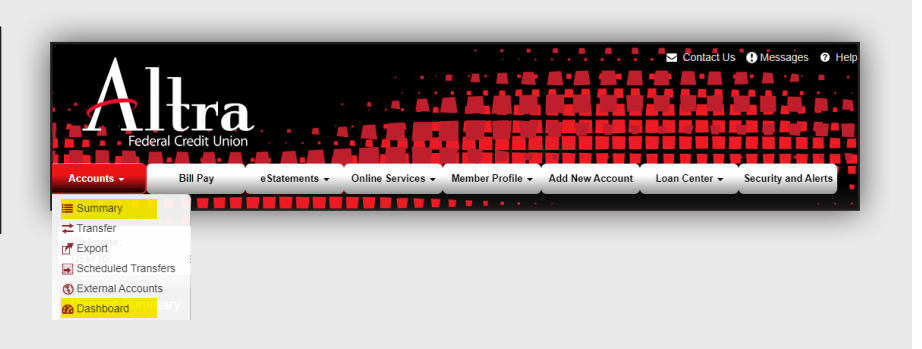

#### **SELECT CARD**

In the Credit Card section, select CARD DETAILS & PAYMENT OPTIONS for the Altra card you'd like to transfer a balance to.

#### **SUMMARY VIEW**

| Credit Cards                                          |       |          |                |                    |       |                               |
|-------------------------------------------------------|-------|----------|----------------|--------------------|-------|-------------------------------|
| Card                                                  | Туре  | Balance  | Minimum<br>Due | Total<br>Available | Due   |                               |
| <ul> <li>Make a Payment from Altra Account</li> </ul> | Visa® | \$XX,XXX | \$XX,XXX       | \$XX,XXX           | XX/XX | Card Details & Payment Option |

#### **DASHBOARD VIEW**

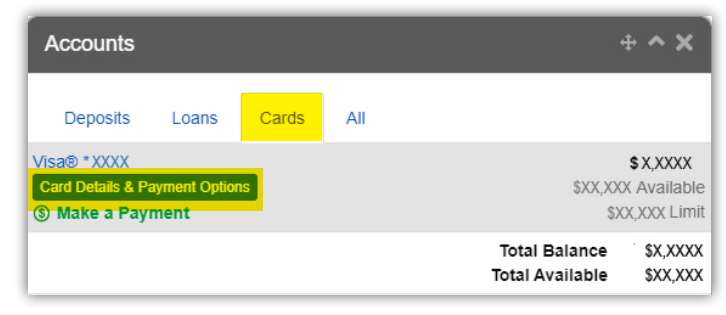

## SELECT BALANCE TRANSFER

In the right navigation bar select **BALANCE TRANSFER** 

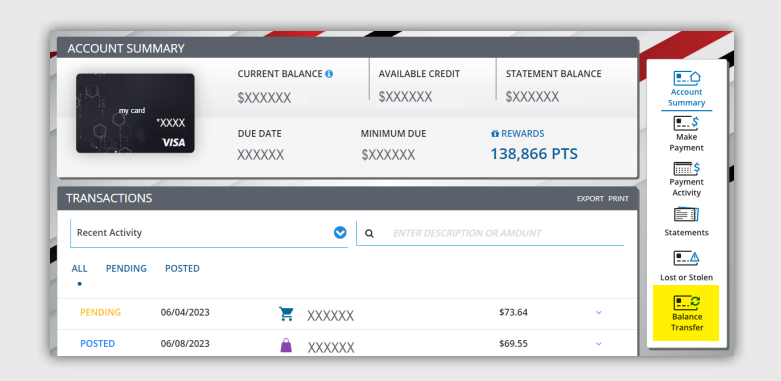

#### **ENTER PAYEE INFORMATION**

Enter the Payee Information for the card you want to transfer the balance from, using the full account number and payment address from your card statement.

Click NEXT

| \$22,212 <sup>00</sup><br>Payee Informa | r To request a balance transfer, you<br>number and payment address. Th<br>statement or payment coupon pr | u will need the account<br>is can be found on the<br>ovided by your creditor. | REQUEST          | VERIFY | REVIEW |
|-----------------------------------------|----------------------------------------------------------------------------------------------------|-------------------------------------------------------------------------------|------------------|--------|--------|
| Payee Name                              | Test Credit Union                                                                                        | ۵                                                                             |                  |        |        |
| Zip Code +4                             | 53801 12                                                                                                 | 34                                                                            |                  |        |        |
|                                         | The complete 9 digit zipcode is required.                                                                | uired to ensure we find the                                                   | e correct payee. |        |        |
| count Number                            | 1234567890123456                                                                                         |                                                                               |                  |        |        |
| Account Number                          |                                                                                                    |                                                                               |                  |        |        |
| ransfer Amount                          |                                                                                                    | \$ 5,000.00                                                                   |                  |        |        |
| Transfer Amount                         | <ul> <li>\$22,212.00 available to transfer</li> </ul>                                                    | \$ 5,000.00                                                                   |                  |        |        |

## **VERIFY PAYEE ADDRESS**

Verify payee address for the card you want to transfer the balance from, or click **ADDRESS NOT FOUND** to enter a different address.

Click NEXT

www.altra.org 800-755-0055

| Verify Payee Address<br>Let's make sure we have the correct address so we can ensure the funds go to the<br>right payee. | (\$)<br>REQUEST | VERIFY | REVIEW |
|----------------------------------------------------------------------------------------------------|-----------------|--------|--------|
| Test Credit Union                                                                                                    |                 |        |        |
| 123 Main Street<br>Onalaska, WI 54650-1234                                                                               |                 |        |        |
| ○ Address not listed                                                                                                    |                 |        |        |
| CANCEL                                                                                                    | BACK            |        | NEXT   |

# **CONFIRM DETAILS**

Verify the details, accept the Terms and Conditions, and Submit the request.

NOTE: This screen will notify you if the transfer will be completed electronically; if it's not eligible for electronic payment, the balance transfer will be sent by mail. Mailed transfers could take up to 2-3 weeks for the check to be received and posted by Altra. Please be sure to make all minimum payments on any account from which you are transferring a balance until the balance transfer is credited to that account.

| Transfer Balanc                                                                                                    | e From:                                                                                                    |                                                                                                    | Transfer Balar                                                                                                    | ice To:                                                                                                    |
|----------------------------------------------------------------------------------------------------|----------------------------------------------------------------------------------------------------|----------------------------------------------------------------------------------------------------|----------------------------------------------------------------------------------------------------|----------------------------------------------------------------------------------------------------|
| Account Number                                                                                                    | *3456                                                                                                    |                                                                                                    | Card Ending In                                                                                                    | *9949                                                                                                    |
| Payee Name                                                                                                    | Test Credit Union                                                                                                    |                                                                                                    | Total Available<br>Credit                                                                                                    | \$22,212.00                                                                                                    |
| Payee Address                                                                                                    | 123 Main Street                                                                                                    | ſ                                                                                                    |                                                                                                    |                                                                                                    |
|                                                                                                    | Onalaska, WI 54650-1234                                                                                                    |                                                                                                    | Remaining Credit                                                                                                    | \$17,212.00                                                                                                    |
| Transfer Amount                                                                                                    | \$5,000.00                                                                                                    |                                                                                                    |                                                                                                    |                                                                                                    |
| ns and Conditions<br>equesting a Balance<br>itors and to transfer<br>unts owed to @FI. B                                                                                                    | Transfer, you agree and authorize @<br>those balances to your @FI credit ca<br>alance Transfers are subject to the to                                                                                                    | FI to pay o<br>Ind Accourt<br>Perms and o                                                                   | on your behalf balar<br>nt. Balance Transfer<br>conditions disclosed                                                                                                    | nces you owe to other<br>offers may not be used to pay<br>i in the agreement governing                                                                                                    |
| ns and Conditions<br>equesting a Balance<br>itors and to transfer<br>unts owed to @FI. B.<br>[FI] credit card acco                                                                                                    | Transfer, you agree and authorize @<br>those balances to your @FI credit ca<br>alance Transfers are subject to the tu<br>unt ("Credit Card Agreement").                                                                                                    | FI to pay o<br>Ind Accour<br>Parms and o                                                                    | on your behalf balar<br>nt. Balance Transfer<br>conditions disclosed                                                                                                    | nces you owe to other<br>offers may not be used to pay<br>in the agreement governing                                                                                                    |
| ns and Conditions<br>equesting a Balance<br>itors and to transfer<br>unts owed to @F. B.<br>[FI] credit card acco<br>each Balance Transfe<br>credit card Account,<br>iously provided in yc<br>imstances, Balance<br>or rates that may bi | Transfer, you agree and authorize @<br>those balances to your @Fl credit ca<br>alance Transfers are subject to the to<br>unt ("Credit Card Agreement").<br>er, the Balance Transfer Fee stated in<br>unless otherwise stated in an applic<br>our account opening disclosures will<br>Transfer APRs may ary according to<br>eapply to this transaction, please co | FI to pay o<br>rd Accour<br>erms and o<br>your acco<br>able prom<br>apply to ti<br>promotion<br>ntact us at | on your behalf balar<br>nt. Balance Transfer<br>conditions disclosed<br>ount opening disclo.<br>totional offer. The A<br>his Balance Transfer<br>nal offers. If you ha<br>@servicenumber. | nces you owe to other<br>offers may not be used to pay<br>in the agreement governing<br>sures will be charged to your<br>PR for Balance Transfers<br>r; however, under certain<br>ve any questions regarding |

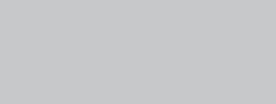

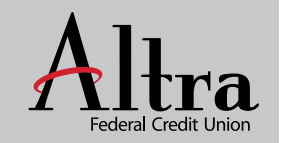